# **GESTIONE PASSWORD**

Come e quando usarla

#### Come accedere:

L'accesso al servizio per il cambio password avviene in maniera diversificata a seconda dell'azione che deve essere fatta.

- Cambio Password nome utente o indirizzo e-mail e password "vecchia"
- **Recupera la Password** permette di impostare una nuova password avendo precedentemente compilato le risposte alle domande per password dimenticata.
- **Imposta le risposte per Password dimenticata** Imposta le risposte per la funzione password dimenticata per permettere all'utente di procedere a reimpostare una nuova password.
- Attiva utente Attivazione dell'utente e impostazione nuova password

#### Quando usarlo:

Si accede al servizio GESTIONE PASSWORD IDM (Identity Manager) per procedere all'attivazione di un nuovo utente IDM o per la modifica/recupero della password di IDM .

### **!! ATTENZIONE !!**

L'operazione di cambio comporta il riallineamento della nuova password per l'accesso ai servizi di seguito indicati:

- Posta elettronica [tutti gli utenti] <u>Come cambiare la password su PEGASUS MAIL</u> Come cambiare la password su THUNDERBIRD
- Posta elettronica, consultazione tramite web [tutti gli utenti]
- Posta elettronica, consultazione e/o sincronizzazione da dispositivi mobili (cellulare, iPad, etc.) [utenti VIP]
- Istanze Data Base DB [utenti abilitati]
- IDM Profilo Utente [tutti gli utenti]
- Workstation [tutti gli utenti]
- FILR utilizzo documenti in rete [utenti abilitati]
- Agenda Regionale [utenti abilitati]
- B.O. (Business Object) [utenti abilitati]
- WebDAV (servizi internet) [utenti abilitati]
- OpenVPN
- ASTI
- WI-FI

# **Come cambiare la password su PEGASUS MAIL**

Dopo aver avviato il client, selezionare dal menù:

### File → Network configuration

| 🕿 WPM\$4521.png - Visualizzatore immagini e fax per | Windows              | - P 🛛 |
|-----------------------------------------------------|----------------------|-------|
|                                                     |                      |       |
|                                                     |                      |       |
| S Pegasus Mail - [Folders]                          | Eddard Window Help   |       |
| New message                                         |                      |       |
| Open saved message C                                |                      |       |
| Mail folders C                                      | rl+W Preview<br>rl+L |       |
| Noticeboards                                        |                      |       |
| Network configuration                               |                      |       |
| Selective mail download                             |                      |       |
| Send all queued mail<br>Check and send mail         |                      |       |
| Review queued mail                                  |                      |       |
| Enter offline mode                                  |                      |       |
| Print C                                             | 11+P                 |       |
| Exit                                                |                      |       |
|                                                     |                      |       |
|                                                     |                      |       |
|                                                     |                      |       |
|                                                     |                      |       |
|                                                     |                      |       |
|                                                     |                      |       |
|                                                     |                      |       |
|                                                     |                      |       |
|                                                     |                      |       |
|                                                     |                      |       |
|                                                     |                      |       |
| 0                                                   |                      |       |
|                                                     |                      |       |

Fig. 1

Si presenta la finestra dal titolo **Internet Mail Options** (fig. 2) da cui selezionare la scheda **Receiving (POP3)** 

| Internet        | Mail Options                                                                                                    | ?× |
|-----------------|----------------------------------------------------------------------------------------------------|----|
| General         | Receiving (POP3) Sending (SMTP) Dialling                                                                                                    |    |
| Ge              | eneral settings                                                                                                    |    |
| My              | y Internet <u>e</u> -mail address is:<br>istina giusti@regione.toscana it                                                                                                    |    |
| D               | efault timeout for <u>n</u> etwork connections: 30 seconds                                                                                                    |    |
| Ea<br>Pe<br>ste | i <mark>sy, step-by-step Internet Mail setup</mark><br>gasus Mail has an Internet Setup Wizard that can guide you<br>ep-by-step through configuring Pegasus Mail to work with your<br>ernet mail. Click here to start the setup wizard. |    |
| Tł<br>ma        | ne setup wizard is also an easy way to access extra POP3<br>ailboxes - use it any time you get a new e-mail address.                                                                                                    |    |
|                 | Start Setup <u>W</u> izard                                                                                                    |    |
|                 | Create Internet session logs (advanced diagnostic use only)                                                                                                    |    |
|                 | OK Annulla                                                                                                    | ?  |
|                 | <b>F</b> :- 0                                                                                                    |    |

Fig. 2

| Internet | Mail Options                                                                  |                                                                                               | ?×          |
|----------|-------------------------------------------------------------------------------|-----------------------------------------------------------------------------------------------|-------------|
| General  | Receiving (POP3)                                                              | Sending (SMTP) Dialling                                                                       |             |
| _ C      | neck these POP3 ho                                                            | sts for mail                                                                                  |             |
|          | DP3, <default></default>                                                      | Add<br>Edit<br>Remove<br>Disable                                                              | ]<br>]<br>] |
| Po<br>CH | olling controls<br>neck for <u>n</u> ew POP3 n<br>] <u>C</u> heck whenever th | nail every: 90 seconds 🔲 idl <u>e</u><br>ne new mail folder is opened                         |             |
|          | necking multiple iden<br>] When checking for<br>] Don't check this ide        | tities<br>mail, perform checks for all identities<br>entity when checking multiple identities |             |
|          |                                                                               | OK Annulla                                                                                    | ?           |

Fig. 3

Premere su **Edit** (fig.3) e dopo aver risposto **OK** alla domanda che si presenta successivamente (che segnala che la configurazione definita vale per tutte le eventuali identità presenti sul client), appare la finestra in cui è contenuta la password (fig. 4):

| Settings for retrieving mail (POP3)                                |
|--------------------------------------------------------------------|
| General Security Download controls                                 |
| C Enter a name for this definition                                 |
| PDP3, <default></default>                                          |
|                                                                    |
| General settings for receiving mail via POP3                       |
| Server host name: smail.regione.toscana.it                         |
| User name: cristina.giusti@regione.toscan                          |
| Password:                                                          |
| Optional and advanced settings for receiving mail                  |
| Server TCP/IP port: 995 Timeout: 90 seconds                        |
| Count messages when checking, but don't download them              |
| Delete mail on server once it has been successfully retrieved      |
| Scheduling<br>Check no more frequently than once every - 0 minutes |
| OK Annulla ?                                                       |

Fig. 4

Dopo averla sostituita premere **OK**.

# **Come cambiare la password su THUNDERBIRD**

Dopo aver avviato il client, selezionare dal menù:

# Strumenti **→** Opzioni

| Eile Modifica Visualizza Vaj Mess                                                                                                    | nggio Strumenti Alyto                      |                           | X   |
|----------------------------------------------------------------------------------------------------|--------------------------------------------|---------------------------|-----|
| 🖄 Scarica posta 🔹 📝 Scrivi 📮 Cl                                                                                                    | at 🛄 Rubrica 📎 Etichetta * 🔍 Filtro veloce | Ricerca <ctrl+k></ctrl+k> | P = |
| E Cartelle locali Cartelle locali | Thunderbird Posta - cristina.giusti@regio  | ne.toscana.it             |     |
|                                                                                                    | Email                                      |                           | ]   |
|                                                                                                    | 😹 Leggi messaggi                           |                           |     |
|                                                                                                    | Scrivi un nuovo messaggio                  |                           |     |
|                                                                                                    | —                                          |                           |     |
|                                                                                                    | <b>A</b>                                   |                           | ]   |
|                                                                                                    |                                            |                           |     |
|                                                                                                    | Visualizza impostazioni per questo account |                           |     |
|                                                                                                    | 🚗 Crea un nuovo account                    |                           |     |
|                                                                                                    |                                            |                           |     |
|                                                                                                    | Caratteristiche avanzate                   |                           |     |
|                                                                                                    | Cerca messaggi                             |                           | ,   |
|                                                                                                    | stip Gestisci i filtri per i messaggi      |                           |     |
|                                                                                                    |                                            |                           |     |
|                                                                                                    |                                            |                           |     |
|                                                                                                    |                                            |                           |     |
|                                                                                                    |                                            |                           |     |
| Nessun messaggio scaricato                                                                                                    |                                            |                           |     |

Fig. 1

# Selezionare Sicurezza **→** Passwords

| Opzioni                       |                                             |                           |                  |                   |                    |                | × |
|-------------------------------|---------------------------------------------|---------------------------|------------------|-------------------|--------------------|----------------|---|
| <del>수</del> 년 우              | Aa                                          |                           | Ţ                | 8                 | Ø                  | Q              |   |
| Generale                      | Visualizzazione                             | Composizione              | Chat             | Sicurezza         | Allegati           | Avanzate       |   |
| Indesiderata                  | Frodi via posta Ar                          | ntivirus Password         | Contenuto web    | ]                 |                    |                | _ |
| Thunderbir                    | d può memorizzare l                         | e password per tuti       | ti gli account.  |                   |                    |                |   |
|                               |                                             |                           | -                |                   | Pass               | word salvate   |   |
| È possibile i<br>digitarla un | impostare una Passo<br>a volta per sessione | word principale per<br>e. | proteggere tutto | e le altre passwo | ord; sarà però obt | oligatorio     |   |
| 📃 Utilizza                    | una password prine                          | cipale                    |                  |                   | ambia Passwo       | ord principale |   |
|                               |                                             |                           |                  |                   |                    |                |   |
|                               |                                             |                           |                  |                   |                    |                |   |
|                               |                                             |                           |                  |                   |                    |                |   |
|                               |                                             |                           |                  |                   |                    |                |   |
|                               |                                             |                           |                  |                   |                    |                |   |
|                               |                                             |                           |                  |                   |                    |                |   |
|                               |                                             |                           |                  |                   |                    |                |   |
|                               |                                             |                           |                  |                   |                    |                |   |
|                               |                                             |                           |                  |                   | ОК                 | Annulla        |   |
|                               |                                             |                           |                  |                   |                    |                |   |

Fig. 2

Dopo aver cliccato sul pulsante **< Password Salvate >** (fig. 2) appare l'account (o la lista degli accounts, se ne sono stati definiti più di uno) presenti sul client con le passwords memorizzate (fig.3).

| 😂 Passw                     | vord salvate                             |                   |
|-----------------------------|------------------------------------------|-------------------|
| C <u>e</u> rca:<br>Le passw | vord per i seguenti siti sono state salv | ate sul computer: |
| Sito                        | A Nome ut                                | ente              |
| mailbox:                    | //smail.regione.toscana.i cristina.g     | iusti@regione.t   |
| <u>R</u> imuc               | ovi Rimuovi <u>t</u> utto M              | lostra password   |

Fig. 3

Evidenziare l'utente a cui si vuole cambiare la password nell'elenco sopra descritto e cliccare sul pulsante **<Rimuovi>** 

| 9 | Passv                       | vord salvate                                              |
|---|-----------------------------|-----------------------------------------------------------|
|   | C <u>e</u> rca:<br>Le passv | vord per i seguenti siti sono state salvate sul computer: |
|   | Sito                        | Nome utente                                               |
|   |                             |                                                           |
|   | Rimud                       | ovi Rimuovi tutto Mostra password                         |
|   |                             | Chiudi                                                    |

In questo modo, avendo rimosso la password dal client, al prossimo riavvio di Thunderbird, verrà richiesta la nuova password con l'opzione di memorizzarla (fig 4).

| Inserire la password 🛛 🔀 |                                                                                          |  |  |  |
|--------------------------|------------------------------------------------------------------------------------------|--|--|--|
| 3                        | Inserire la password per cristina.giusti@regione.toscana.it su smail.regione.toscana.it: |  |  |  |
|                          |                                                                                          |  |  |  |
|                          | Utilizzare Gestione password per memorizzare questa password.                            |  |  |  |
|                          | OK Annulla                                                                               |  |  |  |
|                          |                                                                                          |  |  |  |

Fig.4